# Probleemoplossing ISE 3.1 GUI-aanmelding met SAML SSO

## Inhoud

Inleiding Voorwaarden Vereisten Gebruikte componenten Debugs inschakelen De logbestanden downloaden Probleem 1a: Toegang geweigerd Oorzaak/oplossing Probleem 1b: Meervoudige groepen in SAML-respons (toegang geweigerd) Probleem 2: 404 Resource niet gevonden Oorzaak/oplossing Probleem 3: Waarschuwing certificaat Oorzaak/oplossing

# Inleiding

Dit document beschrijft de meeste problemen die in ISE 3.1 met SAML GUI login zijn waargenomen. Door het gebruik van de SAML 2.0 standaard, op SAMLgebaseerde admin log-in voegt Single Sign-on (SSO) mogelijkheid toe aan ISE. U kunt elke Identity Provider (IDP) gebruiken zoals Azure, Okta, PingOne, DUO Gateway of elke IDP die SAML 2.0 implementeert.

# Voorwaarden

### Vereisten

Cisco raadt kennis van de volgende onderwerpen aan:

1. Cisco ISE-lijnkaart 3.1 of hoger

2. Begrijp de grondbeginselen van de opstellingen van SAML SSO Raadpleeg de <u>ISE 3.1 admin-handleiding voor SAML-configuratie</u> en <u>ISE Admin Login Flow via SAML met Azure AD</u> voor meer informatie over de configuratie en flow.

Opmerking: U moet bekend zijn met uw Identity Provider-service en ervoor zorgen dat deze actief is.

## Gebruikte componenten

De informatie in dit document is gebaseerd op de volgende software- en hardware-versies:

• ISE, versie 3.1

De informatie in dit document is gebaseerd op de apparaten in een specifieke laboratoriumomgeving. Alle apparaten die in dit document worden beschreven, hadden een opgeschoonde (standaard)configuratie. Als uw netwerk live is, moet u zorgen dat u de potentiële impact van elke opdracht begrijpt.

#### **Debugs inschakelen**

Om het oplossen van problemen te starten moet u eerst de debugs inschakelen zoals hieronder beschreven.

Navigeer naar Operations > Probleemoplossing > Wizard Debug > Configuratie debug log. Selecteer de Primaire beheerknooppunt en klik op Bewerken zoals in de volgende afbeelding.

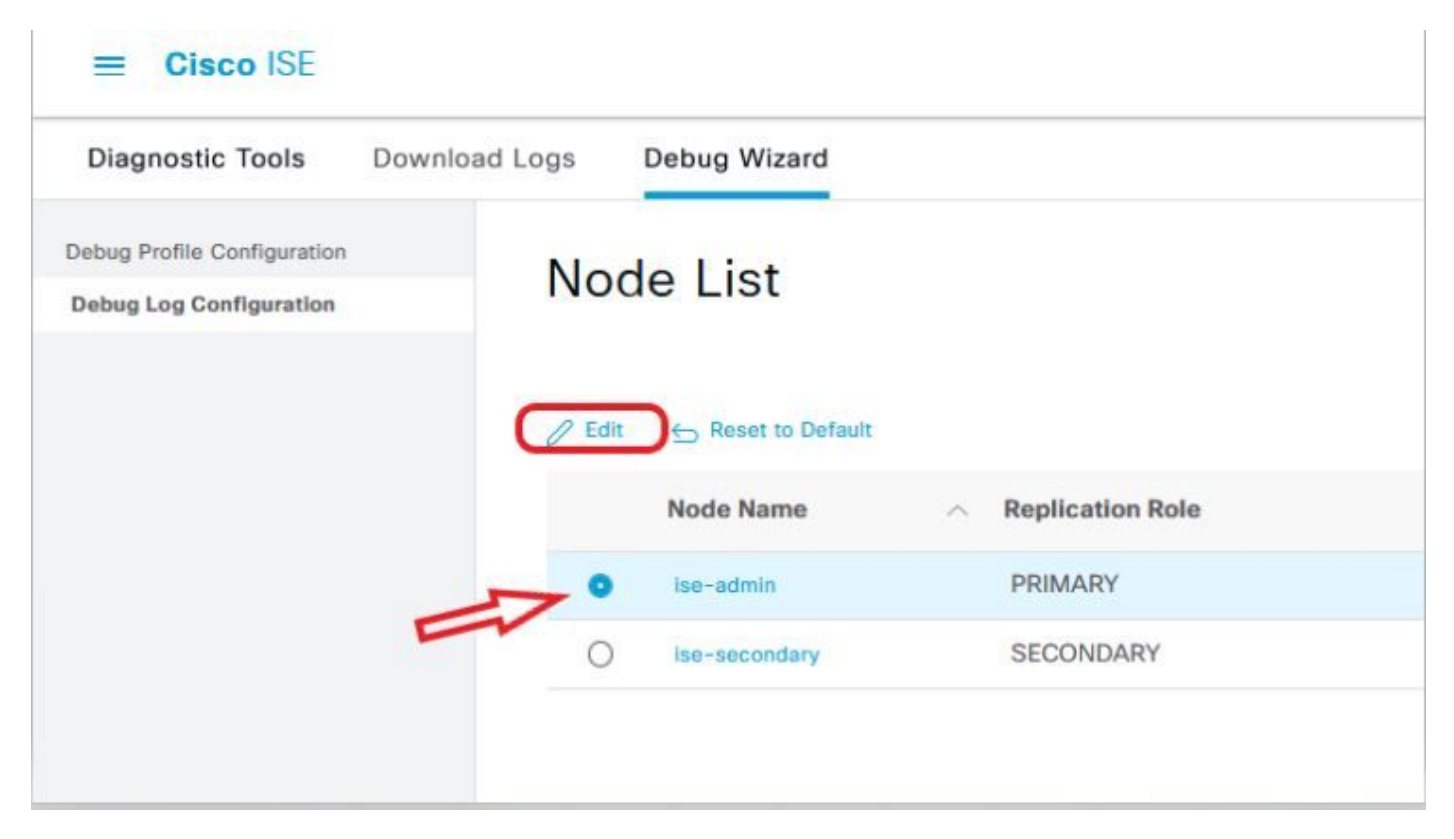

• Stel de volgende componenten op **DEBUG-**niveau in.

| Naam van component | Logniveau | Logbestandsnaam |
|--------------------|-----------|-----------------|
| deuropening        | DEBUGGEN  | guest.log       |
| opensaml           | DEBUGGEN  | ise-psc.log     |
| klein              | DEBUGGEN  | ise-psc.log     |

**Opmerking:** Wanneer u klaar bent met probleemoplossing, vergeet niet de debugs opnieuw in te stellen door de node te selecteren en klik op "Terugzetten op standaard".

#### De logbestanden downloaden

Nadat het probleem is gereproduceerd, dient u de benodigde logbestanden te verkrijgen.

Stap 1. Navigeer naar Operations > Probleemoplossing > Logbestanden downloaden. Selecteer het primaire beheerknooppunt onder 'Applicatie knooppunt lijst' > Debug logs

Stap 2. Zoek en vouw gast- en ISE-psc-oudermappen uit

Stap 3. Downloaden guest.log en ise-psc.log bestanden.

Probleem 1a: Toegang geweigerd

- Nadat u uw op SAML gebaseerde Admin-aanmelding hebt geconfigureerd,
- Selecteer Inloggen met SAML.
- Omleiding naar IDp inlogpagina werk zoals verwacht
- Verificatie is een succes per SAML/IDP-respons
- IdP verzend groepsattributen en u kunt de zelfde groep/de objecten ID zien die in ISE wordt gevormd.
- Vervolgens, terwijl ISE probeert om haar beleid te analyseren, wordt er een uitzondering geworpen die een "Access Denied"-bericht veroorzaakt, zoals in de screenshot.

|   | cisco                      |  |
|---|----------------------------|--|
|   | Identity Services Engine   |  |
|   | Intuitive network security |  |
|   | Access Denied              |  |
| 1 | Log In With SAML           |  |
|   | Log In With ISE            |  |
|   | English   日本語              |  |
|   | Problems logging in?       |  |

#### Logs in ise-psc.log

cpm.admin.infra.utils.PermissionEvaluationUtil -::::- Exception in login action java.lang.NullPointerException 2021-09-27 17:16:18,402 INFO [admin-http-pool5][] cpm.admin.infra.action.LoginAction -:::- In Login Action user has Menu Permission: false 2021-09-27 17:16:18,402 INFO [admin-http-pool5][] cpm.admin.infra.action.LoginAction -:::- In Login action, user has no menu permission 2021-09-27 17:16:18,402 ERROR [admin-http-pool5][] cpm.admin.infra.action.LoginAction -:::- Can't save locale. loginSuccess: false 2021-09-27 17:16:18,402 INFO [admin-http-pool5][] cpm.admin.infra.action.LoginActionResultHandler -:::-Redirected to: /admin/login.jsp?mid=access\_denied

#### Oorzaak/oplossing

Zorg ervoor dat de naam van de groepsclaim in de IDp-configuraties hetzelfde is als wat in ISE is geconfigureerd.

De volgende screenshot werd genomen van Azure kant.

| E Microsoft Azure                                            |                                          | Search resources, services, and |
|--------------------------------------------------------------|------------------------------------------|---------------------------------|
| Home > Enterprise applications   All applications >          | SAML-based Sign-on > SAML-ba             | ased Sign-on >                  |
| Attributes & Claims                                          |                                          |                                 |
| + Add new claim + Add a group claim ≣≣ Columns   §           | Got feedback?                            |                                 |
| Required claim                                               |                                          |                                 |
| Claim name                                                   | Value                                    |                                 |
| Unique User Identifier (Name ID)                             | user.userprincipalname [nameid-format:en | nailAddre ***                   |
| Additional claims                                            |                                          |                                 |
| Claim name                                                   | Value                                    |                                 |
| http://schemas.xmlsoap.org/ws/2005/05/identity/claims/emaila | user.mail                                | •••                             |
| http://schemas.xmlsoap.org/ws/2005/05/identity/claims/givenn | user.givenname                           | •••                             |
| http://schemas.xmlsoap.org/ws/2005/05/identity/claims/name   | user.userprincipalname                   |                                 |
| http://schemas.xmlsoap.org/ws/2005/05/identity/claims/surna  | user.sumame                              | •••                             |
| Rom_Azure_Groups                                             | user.groups                              |                                 |

Advanced settings (Preview)

Screenshot van ISE Side.

| ≡ Cisco     | ISE               |              |                                           |                                                   |                        | Administration · |
|-------------|-------------------|--------------|-------------------------------------------|---------------------------------------------------|------------------------|------------------|
| Identities  | Groups            | External Ide | ntity Sources                             | Identity Source Sequences                         | Settings               |                  |
| External Id | entity Source     | es 🧔         | Identity Provider<br>SAML Iden<br>General | List > tity Provider<br>Identity Provider Config. | Service Provider Info. | Groups           |
|             | AP                | ry           | Groups<br>Group M                         | 8 embership Attribute Rom_Azure                   | _Groups                |                  |
| 🗁 OD        | BC<br>ADIUS Toker | 1<br>1       | + Add                                     | 🖉 Edit 📑 Delete                                   |                        |                  |

#### Probleem 1b: Meervoudige groepen in SAML-respons (toegang geweigerd)

Als de vorige oplossing het probleem niet oplost, zorg er dan voor dat de gebruiker geen lid is van meer dan één groep. Als dit probleem zich voordoet, moet u Cisco bug-id <u>CSC17470</u> hebben aangetroffen, waar ISE alleen de eerste waarde (groepsnaam / ID) in de lijst met SAML-respons overeenkomt. Deze bug is opgelost in 3.1 P3

Per de eerder gegeven IdP-respons moet ISE-mapping voor de groep iseadmins worden geconfigureerd voor aanmelding om succesvol te zijn.

| ≡ Cisco      | ISE                 |              |                                   |                              |                        | Administratio | n • Ident |
|--------------|---------------------|--------------|-----------------------------------|------------------------------|------------------------|---------------|-----------|
| Identities   | Groups              | External Ide | ntity Sources                     | Identity Source Sequences    | s Settings             |               |           |
| External Ide | entity Sources      | <b>\$</b>    | Identity Provider L<br>SAML Ident | ist >                        |                        |               |           |
| > 🗖 😋        | ertificate Authoria | entication F | General                           | Identity Provider Config.    | Service Provider Info. | Groups        | Attrib    |
|              | ctive Directory     |              | Groups<br>Group Me                | mbership Attribute Rom_Azure | e_Groups               |               |           |
|              | BC<br>ADIUS Token   |              | + Add                             | 🖉 Edit  🗑 Delete             |                        |               |           |
| C RSA        | SecurID             |              |                                   | Name in Assertion            |                        | ∧ Name        | in ISE    |
| > 🗖 s/       | AML Id Provide      | ers          |                                   | iseadmins                    |                        | Supe          | r Admin   |

Probleem 2: 404 Resource niet gevonden

# [404] Resource Not Found

The resource requested cannot be found.

Je ziet fout in guest.log

```
2021-10-21 13:38:49,308 ERROR [https-jsse-nio-10.200.50.44-8443-exec-3][]
cpm.guestaccess.flowmanager.step.StepExecutor -::-
Can not find the matched transition step on Step=id: 51d3f147-5261-4eb7-a1c9-ce47ec8ec093,
tranEnum=PROCEED_SSO.
```

#### Oorzaak/oplossing

Dit probleem wordt geobserveerd nadat de eerste ID-winkel wordt gemaakt.

Probeer de volgende oplossing in dezelfde volgorde:

Stap 1. Maak een nieuwe SAML IDp in uw ISE (verwijder de huidige nog niet.)

- Stap 2. Ga naar de pagina voor beheerderstoegang en wijs uw beheerderstoegang toe aan deze nieuwe IDp.
- Stap 3. Verwijder de oude IDp op de pagina Externe Identity Providers.

Stap 4. Importeer de huidige IDp-metagegevens in de nieuwe IDp die in stap 1 is gemaakt en voer alle nodige groepstoewijzingen uit.

Stap 5. Probeer nu SAML-aanmelding. het zal werken.

#### Probleem 3: Waarschuwing certificaat

In een multi-node-implementatie, wanneer u op "Inloggen met SAML" klikt, kunt u niet-vertrouwde certificaatwaarschuwing in de browser zien

| pr | × +                                     |                                                                           | _   | U      |
|----|-----------------------------------------|---------------------------------------------------------------------------|-----|--------|
| 3  | A Not secure https://                   | t8443/portal/PortalSetup.action?portal=0715c4ba-3389-4049-8ce A دُنَ      | È @ | disco. |
|    | Your conn                               | ection isn't private                                                      |     |        |
|    | Attackers might be<br>passwords, messag | trying to steal your information from (for example, es, or credit cards). |     |        |
|    | NET::ERR_CERT_COM                       | ION_NAME_INVALID                                                          |     |        |
|    | Advanced                                | Go back                                                                   |     |        |

## Oorzaak/oplossing

In sommige gevallen wordt u door pPAN omgeleid naar de actieve PSN IP en niet naar FQDN. Dit veroorzaakt een certificaatwaarschuwing bij sommige PKIimplementatie, als er geen IP-adres in het SAN-veld is.

De tijdelijke oplossing is om IP toe te voegen aan het SAN-veld van het certificaat.

Cisco bug-id CSCvz89415. Dit wordt opgelost in 3.1p1

## Over deze vertaling

Cisco heeft dit document vertaald via een combinatie van machine- en menselijke technologie om onze gebruikers wereldwijd ondersteuningscontent te bieden in hun eigen taal. Houd er rekening mee dat zelfs de beste machinevertaling niet net zo nauwkeurig is als die van een professionele vertaler. Cisco Systems, Inc. is niet aansprakelijk voor de nauwkeurigheid van deze vertalingen en raadt aan altijd het oorspronkelijke Engelstalige document (link) te raadplegen.